# **AR Looping Instructions - Adobe Aero**

This work © 2022 by Jake Hardy is licensed under CC BY-NC-SA 4.0. To view a copy of this license, visit http://creativecommons.org/licenses/by-nc-sa/4.0/

# Important Information:

Before reading these instructions, be sure to have created (or selected) three images. Each of the images **must be saved as a .png**. Once all images are ready, move them to a new folder in the computer and **Compress or .zip** the folder.

You will then take this zipped folder on your computer and email it to yourself (or Airdrop it if in close proximity to an Apple Computer / Apple Mobile Device) so that you're able to open this folder on your **Apple Mobile Device (iPhone / iPad).** It is recommended that you have 'Files' installed on your device, so that you may save / download your zipped folder to your Files application. This zipped folder will only be able to open through 'Files'.

Instructions to Compress (create a .zip) Folder on Computer

Microsoft - <u>Link</u> Apple / Mac - <u>Link</u>

Apple 'Files' Application - Link to Apple App Store

Once the above steps have been completed, then you may follow the below instructions.

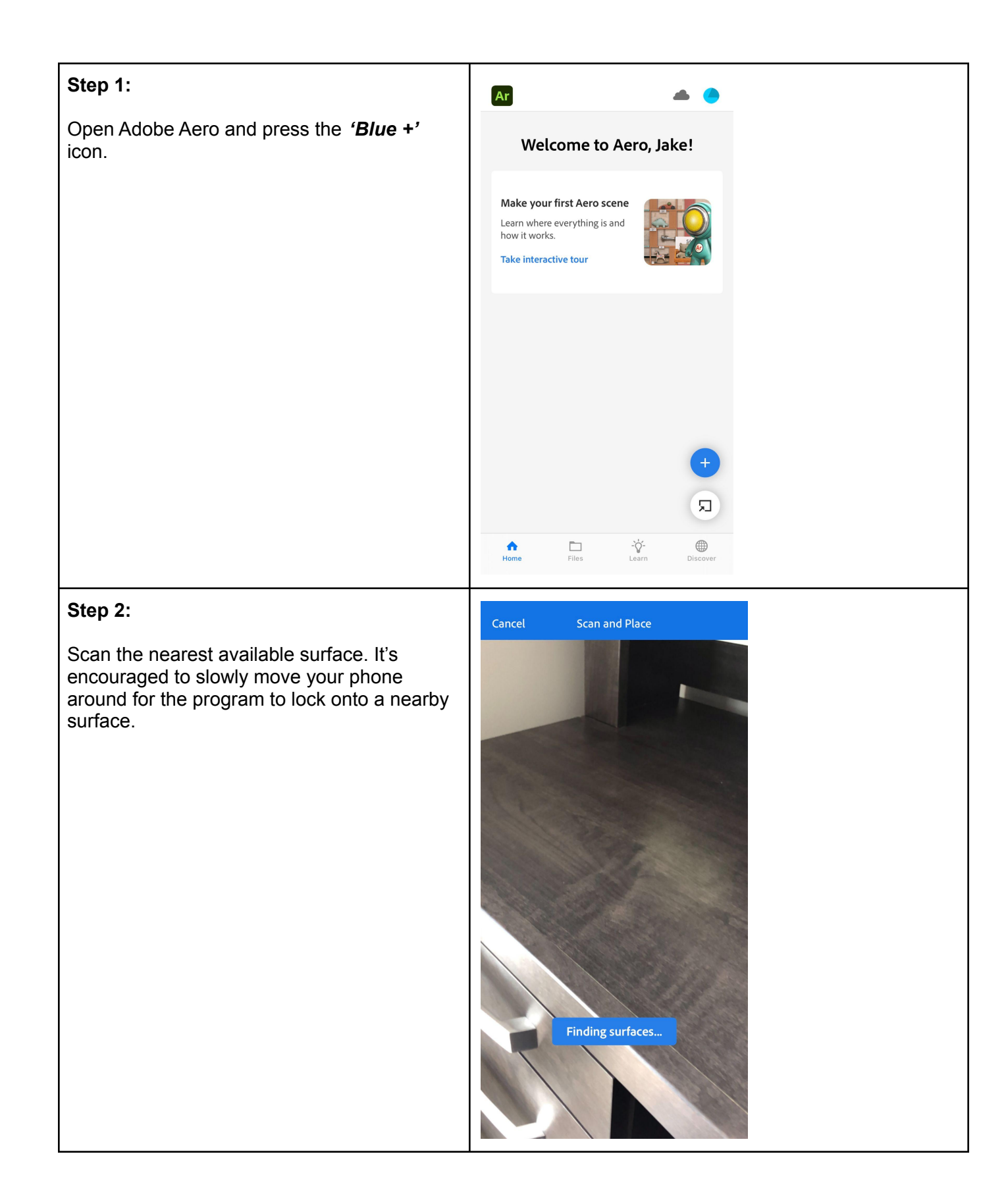

# Step 3:

Once a surface is detected, tap to set your anchor point. This point will be the area where your 'Asset' or image will appear.

Once you've set your anchor point, press the **'Blue +'** icon on the bottom left corner. This will allow you to import an asset.

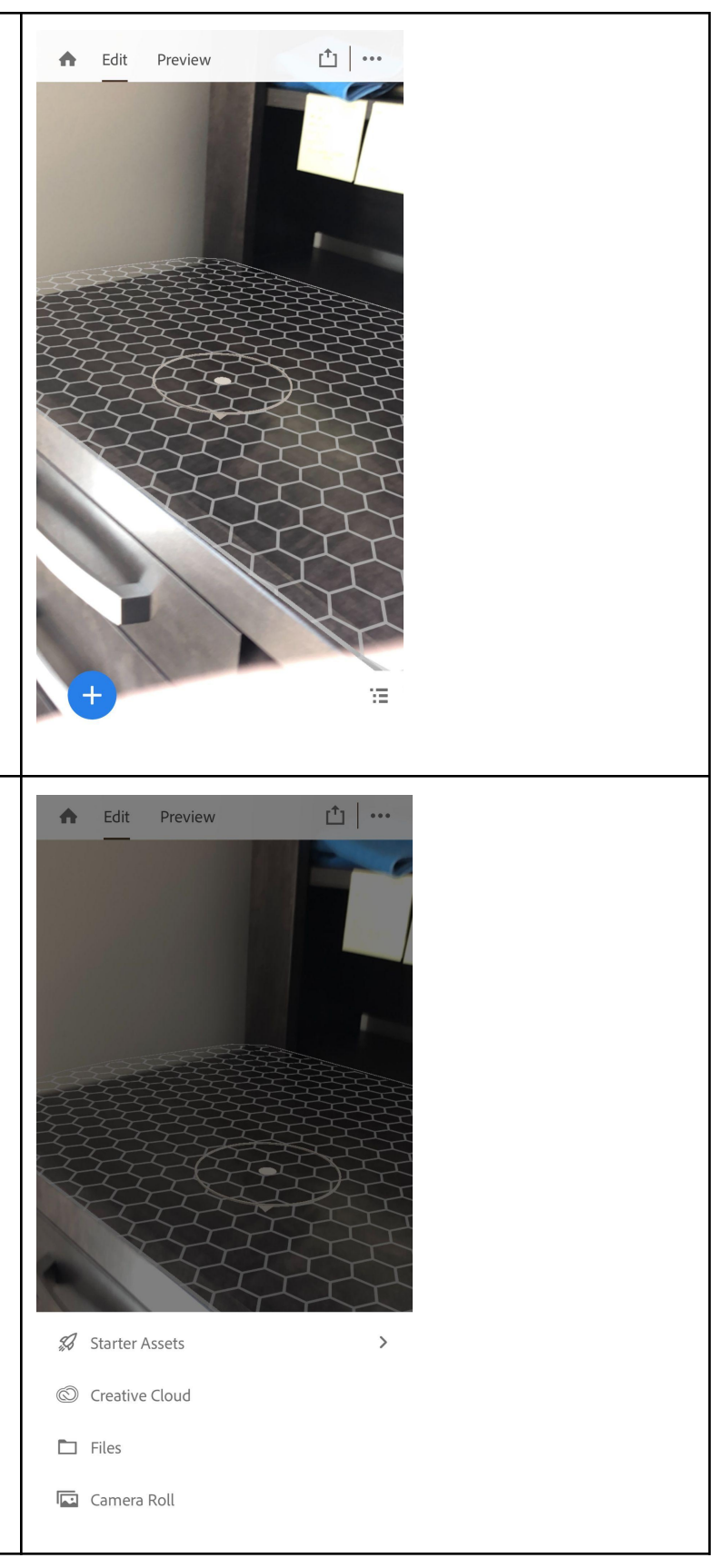

# Step 4:

Press the 'Files' selection. This will open the 'Files' application that is installed on your Apple Mobile Device.

# Step 5: Cloud Drive ADST 💮 Cancel Q Search When inside your 'Files', be sure to locate the appropriate .zip folder and select it. zip In this particular instance, I've named my .zip folder '*Test2.zip*' and will select it to open it. Test2.zip Test.glb Thinki...abloid 2019-01-22 2022-07-14 Yesterday 2 KB 27 KB 3 items, 1.98 TB available on iCloud 9 Browse Recents

# Step 6:

Once you've opened the proper .zip folder, your asset will appear. Tap on the asset *(in this case, the big blue 'J')* and additional menu items will appear at the bottom of your screen.

Select 'Behaviours'.

<u>Note:</u> Even though the .zip folder contains 3+ images, only one of the images will appear. This is normal!

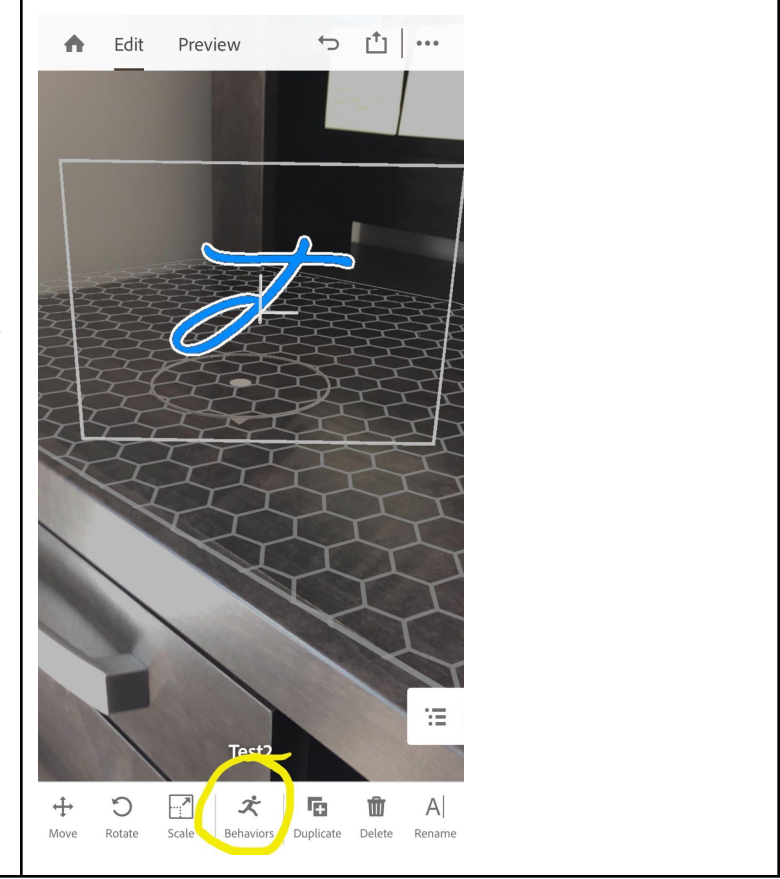

## Step 7:

Once you've selected **'Behaviours'**, a new screen will appear. Press the blue, **'+** *Trigger'*.

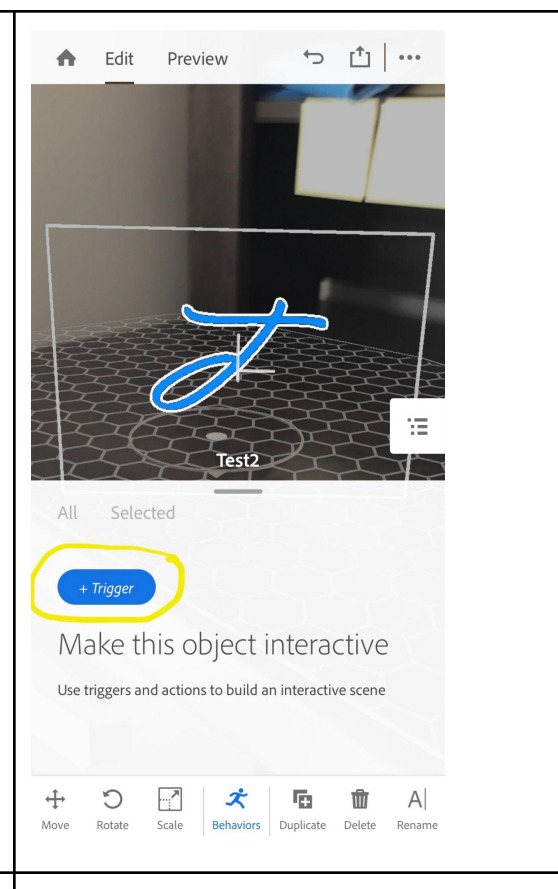

#### Step 8:

If you wish for your looped images to begin the moment someone opens your AR experience without any additional prompt, then press '**Start**'.

*Tap* will make the loop begin once someone has tapped it. *Proximity Enter* and *Proximity Exit* will either begin, or stop the looping sequence when you either get too close, or too far away from the Asset.

For this demonstration, we'll press 'Start'.

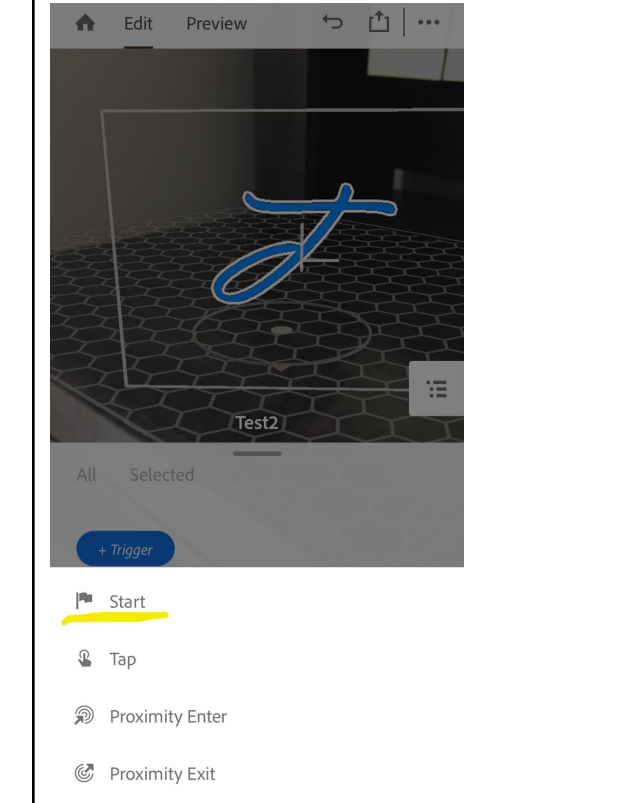

#### Step 9:

Once you've selected 'Start', a similar screen will appear, but this time will show you the path of Triggers and Actions.

Similar to coding, a programer can create a series of events or 'Actions' that can be added to force the program to perform whatever action is being asked of it.

Let's press **'+** *Action'* to tell the program what we need it to do.

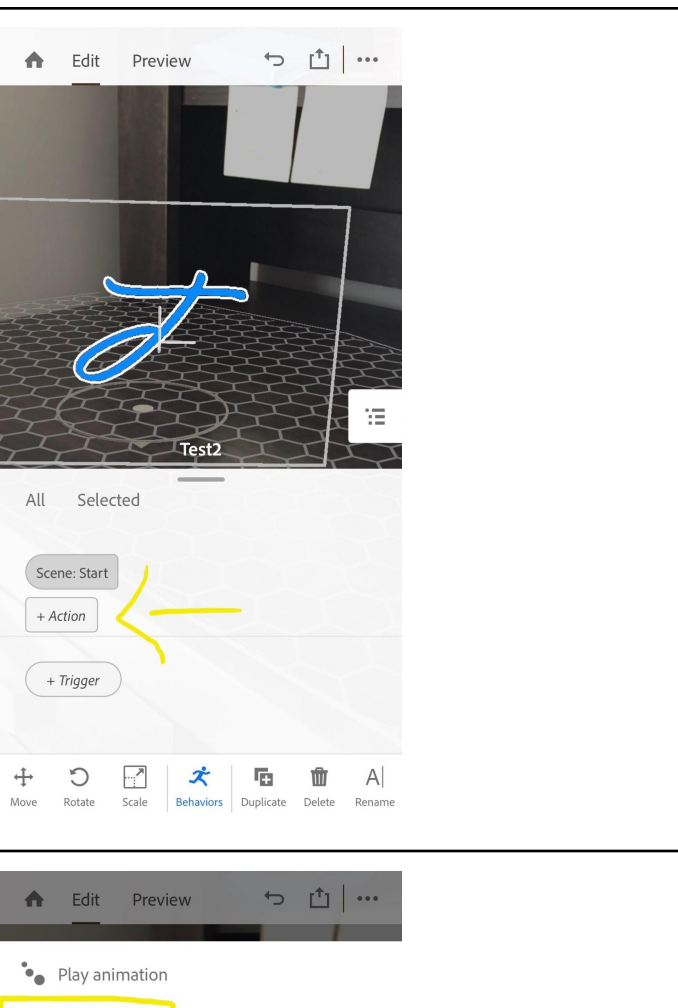

# Step 10:

There are many 'Actions' that one can add to an AR experience. Because we have multiple images in our .zip file, and because we want to create a 'Loop', let's press '*Play Images*'.

| n    | Edit Preview 🙃 🗋 🚥     |  |
|------|------------------------|--|
| •••  | Play animation         |  |
| 0    | Play images            |  |
| •••) | i) Play audio          |  |
|      | <sup>*</sup> Path move |  |
| Ś    | ) Spin                 |  |
| Y    | * Bounce               |  |
| \$   | > Aim                  |  |
| 6    | Show                   |  |
| Ø    | Nide                   |  |
| +    | → Move                 |  |
| 0    | Move to                |  |
|      | <sup>7</sup> Scale     |  |
| C    | ) Rotate               |  |

# Step 11 :

Once we press on 'Play Images' we can now specify exactly what we want to happen to this action. In here we need to scroll down to do the following:

- Change the speed to which the images appear. We will change it from 15fps (Frames Per Second) to 10fps.
- 2) Ensure that '*Infinite*' is turned on. This way, the loop will continue looping until the user itself decides they've had enough.

Once both of these have been changed, be sure to press the **'Checkmark'** on the bottom right corner of the screen.

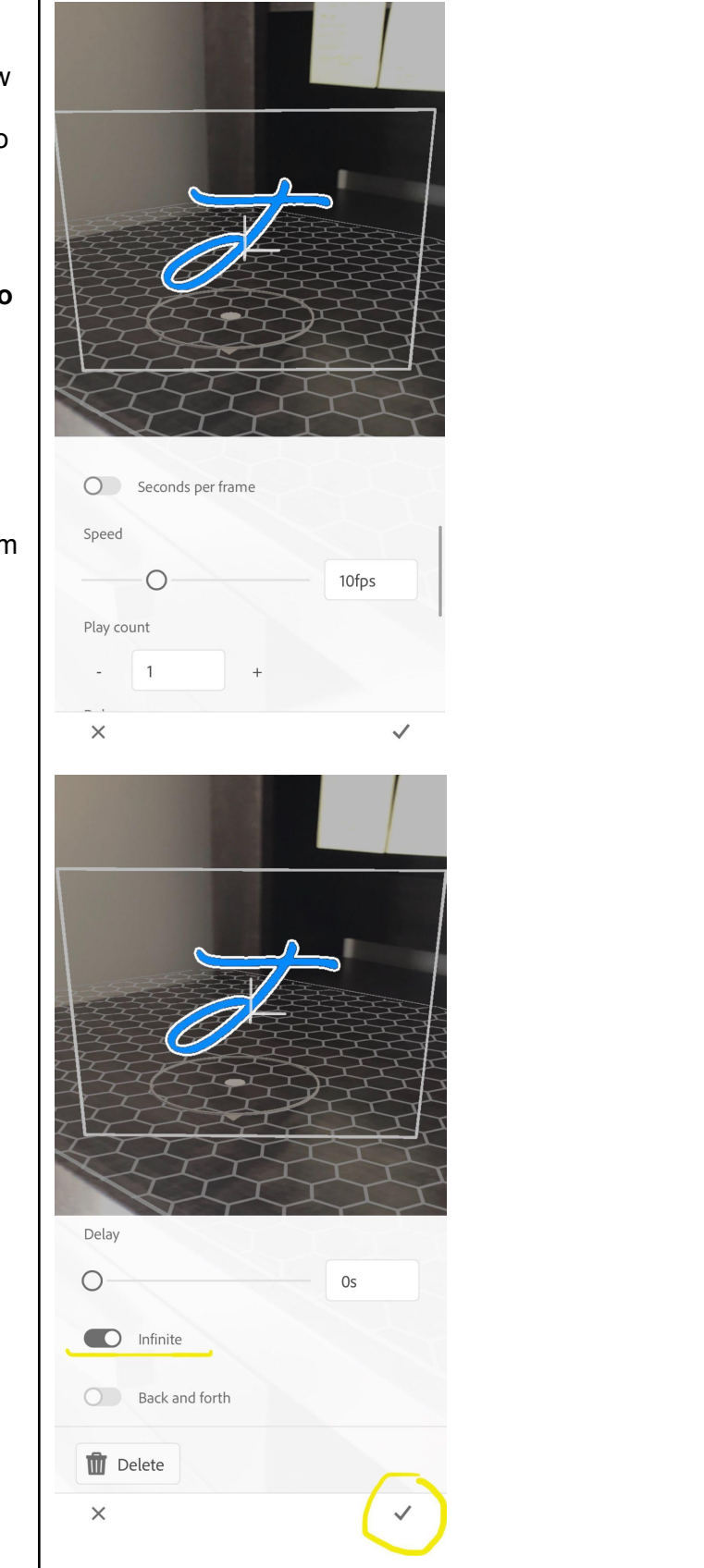

# Part 12:

Once you've pressed the Checkmark, you should be brought to a screen that looks like this.

This screen is confirming a few things:

- When the user opens the AR simulation, the AR behaviour will begin immediately as denoted by the 'Start' trigger.
- 2) That the action is to play a series of images.

Once you've created those two behaviours, you may '**Preview**' the loop. This will show you what your user will see when they open the AR program. You can find '**Preview**' by looking at the top of the screen.

| ♠           | Edit      | Previe | ew        | ¢              | <u>1</u>           | •••          |  |
|-------------|-----------|--------|-----------|----------------|--------------------|--------------|--|
|             |           |        |           |                | -                  |              |  |
|             |           |        |           |                |                    | 7            |  |
| 13.4        |           |        | _7/       |                |                    |              |  |
|             |           | Ø      |           |                |                    | NNNN         |  |
|             | H H       |        |           | St.            |                    |              |  |
| All         | Select    | ted    | Test2     | X              | T                  | T            |  |
| Scene       | e: Start  |        |           |                |                    |              |  |
| Test2       | : Play im | ages   | + Action  |                |                    |              |  |
| + 7         | rigger    | )      |           |                |                    |              |  |
| t           | 2         |        | ~         | -              | -                  | A            |  |
| ↔<br>Move F | Rotate    | Scale  | Behaviors | +<br>Duplicate | <b>W</b><br>Delete | A <br>Rename |  |

#### Part 13:

This is what your preview should look like!

As you can see, the images themselves are looping between them all! (AR Image Frames 1-3).

All that's left is to share it with the world!

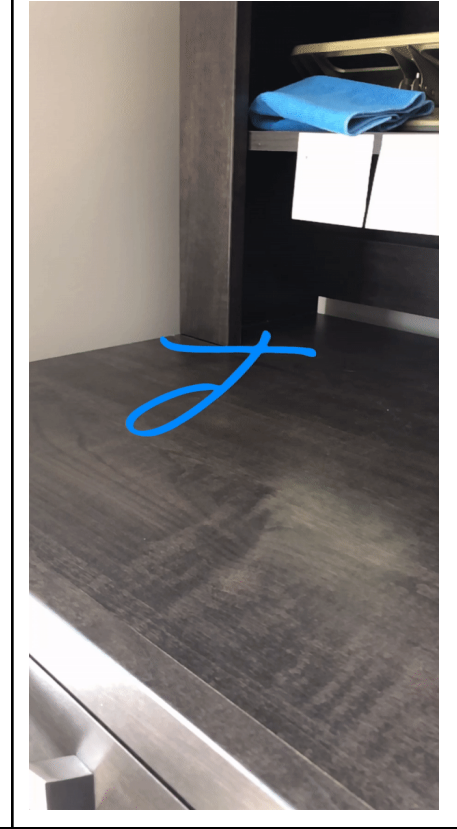

| <ul> <li>Sharing your Project (Part 1)</li> <li>Once you're happy with your project in Adobe Aero, you have the opportunity to share your project in multiple different ways.</li> <li>To begin, you'll want to press the 'Share Icon' on the top of your screen. (This looks like a box with an arrow coming out of it!)</li> <li>Once you've pressed the icon, you'll be presented with Sharing Options. To generate a QR code, you must press 'Share a link'.</li> </ul> | Edit Preview   Image: Constrained on the second second seco |
|----------------------------------------------------------------------------------------------------|----------------------------------------------------------------------------------------------------|
| Sharing your Project (Part 2)                                                                                                    | Close Share a link Share                                                                                                    |
| Sharing your Project (Part 2)<br>Once you've pressed 'Share a link', you'll be<br>prompted to press the blue ' <i>Create link'</i> icon.<br>Press 'Create Link'.                                                                                                    | Close Share a link Share  Close Share a link Share  Close Share a link Share  Create link for people to view this experience  Create link Estimated project size: 0.17 MB  Manage shared links                                                                                                    |

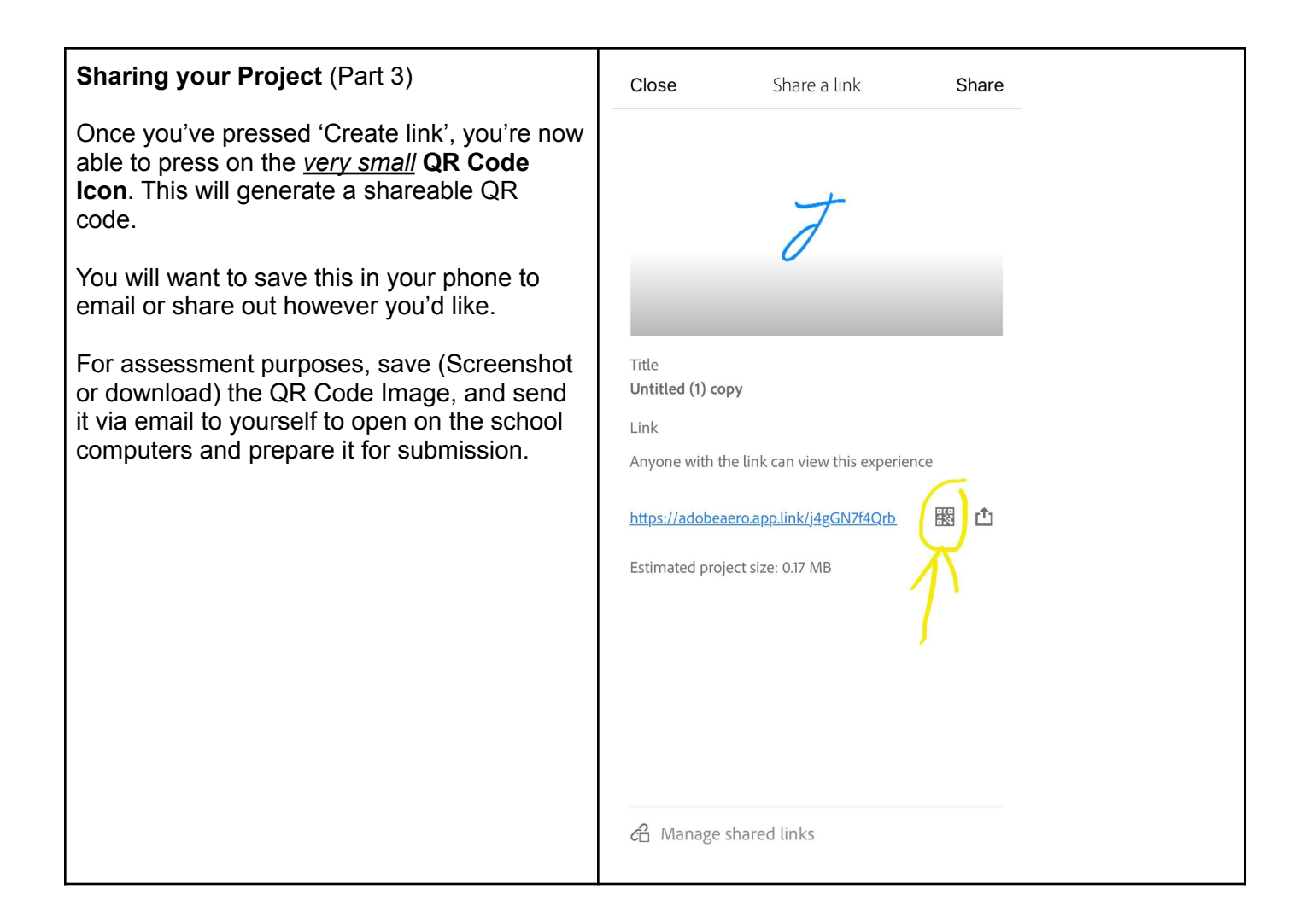